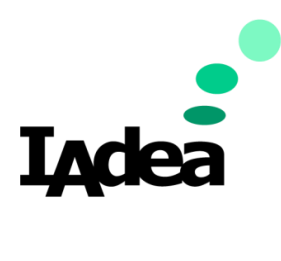

**USER GUIDE** 

Version 1.0.0

# WRP-1000 Series

IAdea 10.1" All-In-One Meeting Room Panel with NFC & RFID, optional HID, and Touch

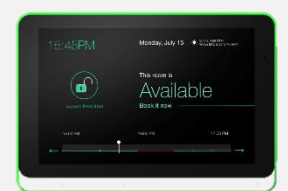

#### America

20 Fairbanks, Ste, 170 Irvine, CA 92618 California, U.S.A

#### Taiwan

114, 3F, No. 21 Ln. 168, Xingshan Rd. Neihu Dist., Taipei, Taiwan

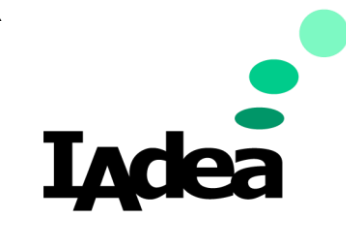

User Guide

## Package content

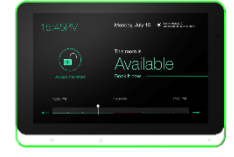

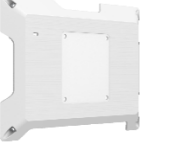

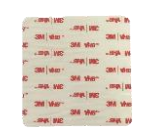

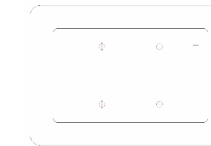

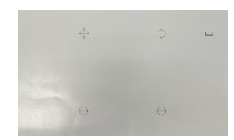

Room panel

Flush wall mount Gla

Glass mount 3M tape

Mount sheet

Cover sheet

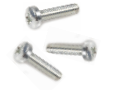

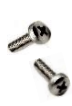

screw

Screws M3 x 13 2 pcs & 1 spared (For mounting at top (For two corners of flush to mount)

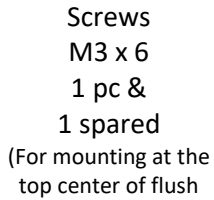

mount)

NFC logo sticker

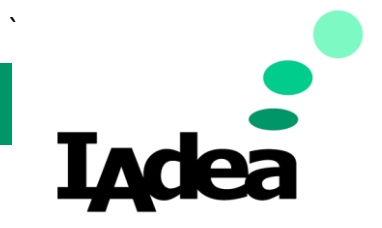

**User Guide** 

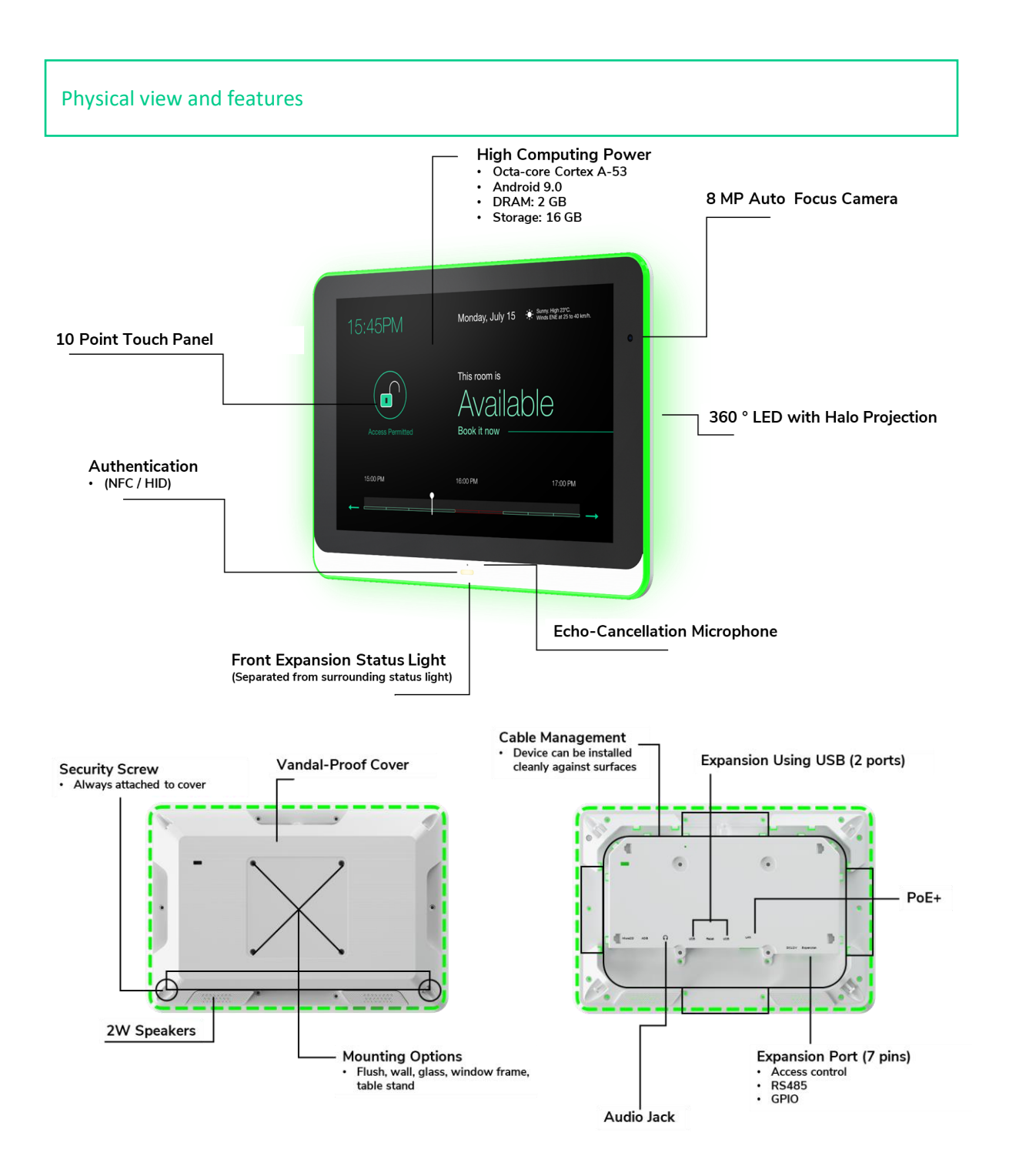

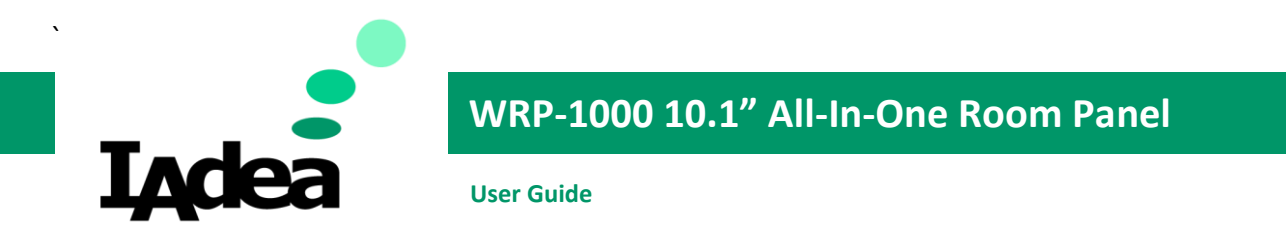

# NFC detection area

For Model WRP-1000-A, the best recommended NFC detection area as following:

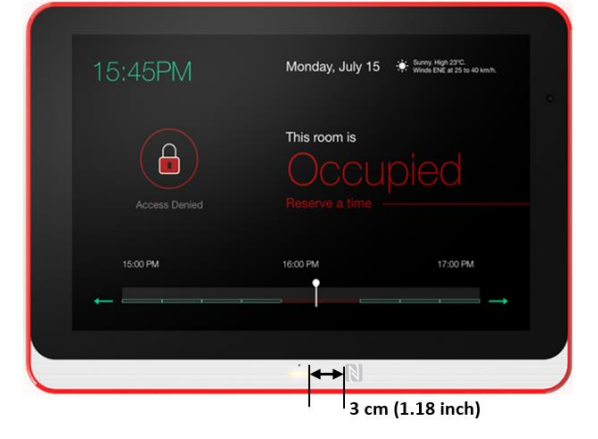

For Model WRP-1000-H, the best recommended NFC detection area as following:

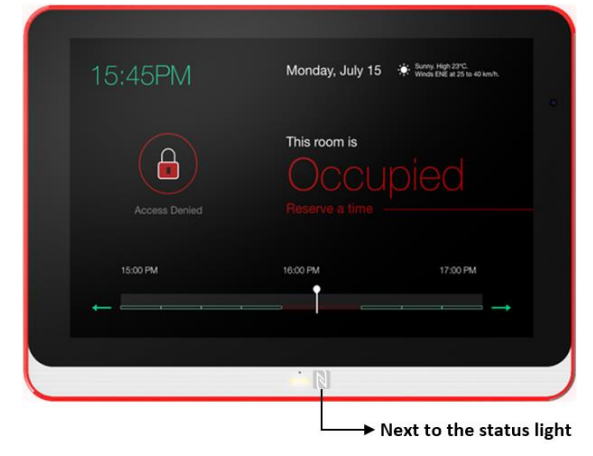

### Mounting and installation

Significant temperature deviations and changes in elevation or environment can lead the glass panel of the room panel to trap a slight amount of moisture. To avoid damaging the room panel, the condensation will require at least 2 - 4 hours to evaporate prior to usage.

Users are recommended to keep the mount bracket in direct contact with the to-be-mounted surface when operating the room panel to ensure the weight of the device is fully supported by the flush wall mount.

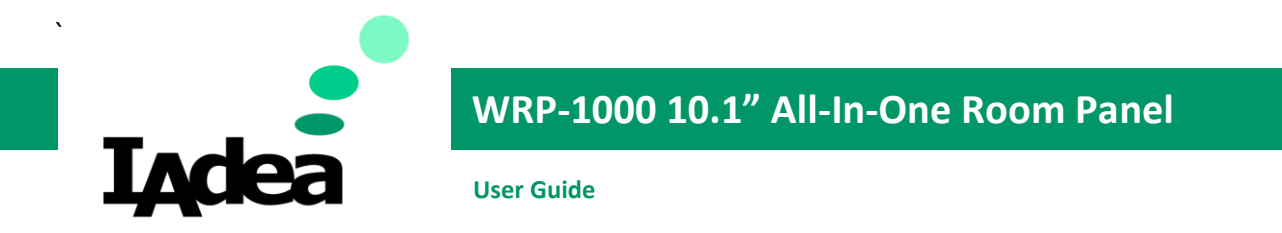

### Mounting with VESA compatible mounting interface

This room panel accepts a MIS-D (75 mm x 75 mm) VESA-Compliant mounting interface and the recommended screw is M4 x 10 mm excluding bracket thickness.

### **Easy mounting**

Fixing the screws from two corners at bottom of flush mount and the screw at the center top is a recommended procedure that is stable, easier, and faster when mounting the room panel.

#### Wall mounting with flush mount bracket and screw

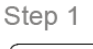

. <del>-</del> -

Step 2

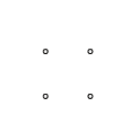

Paste the mount sheet on Drill the four mounting holes the wall Step 4

Step 5

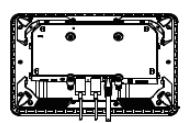

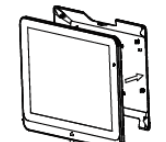

Plug in the required cables to the room panel

Attach the room panel to the mounting plate

Install the mounting plate using the four screws

Step 3

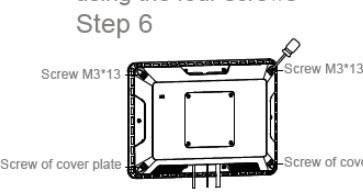

Lock the room panel to the mounting plate using a screw at each corner

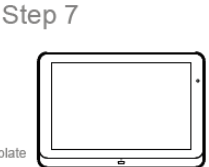

The room panel is ready to be brought online

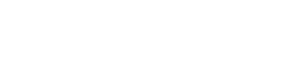

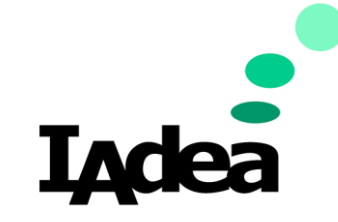

**User Guide** 

### Glass mounting with flush mount bracket and screw

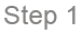

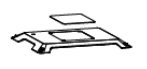

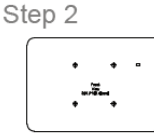

The mount sheet can be

area for the cover sheet.

temporary fixed on the other

Paste sticker on the back of the mounting plate Ensure the glass surface is side of the glass to locate the 2.Align the mounting plate to clean and dry

Step 5

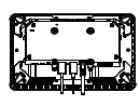

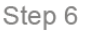

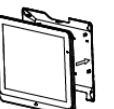

- Plug in the required cables Attach the room panel to the to the room panel
  - mounting plate

### Mounting close to window frame

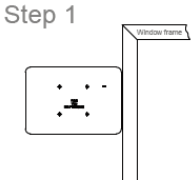

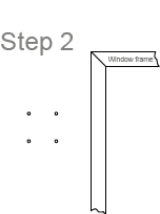

Align the mounting sheet guide Drill the four mounting parallel to the window frame holes Step 5 Step 6

\$

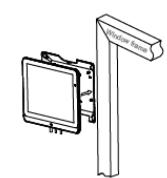

Attach the room panel to the mounting plate

| Window frame |   |
|--------------|---|
| _            | ļ |

Lock the room panel using a screw at the top, and two screws at the outside corners

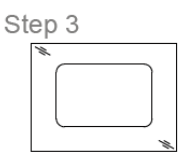

1.Affix the cover sheet to the glass surface.

the cover sheet with the kensington lock hole. Step 7

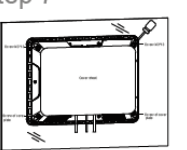

Lock the room panel to the mounting plate using a screw at each corner

v frame

Step 3

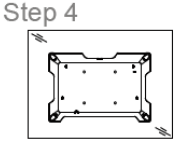

Affix the mounting plate to the glass surface

Step 8

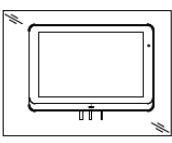

The room panel is ready to be brought online

Step 4

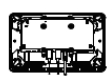

Plug in the required cables to the room panel

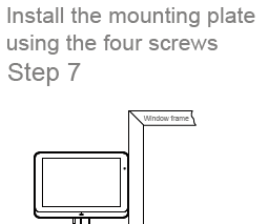

The room panel is ready to be brought online

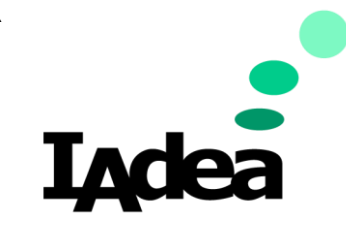

**User Guide** 

### System setup

### 1 Boot up

Plug in an Ethernet cable connecting from a PoE switch at the back of the display, and it will power on automatically. Once user exits boot up screen, users can go through system configurations in both landscape and portrait orientations.

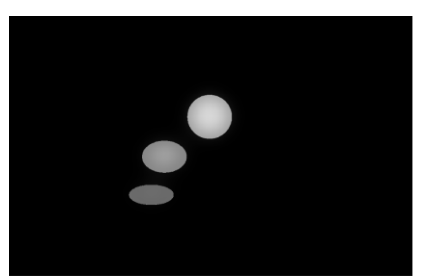

## 2 Autoplay content

When boot up is complete, if the system detects preloaded content, the loading circle will appear. Once the loading circle completes, contents will be played. To stop autoplay and enter "Basic settings," users need to select the pause button in the center of the loading circle.

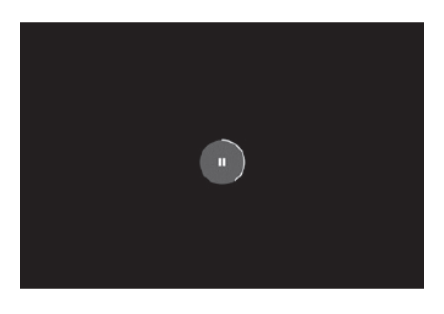

### 3 Basic settings

When boot up is complete, if the system detects preloaded content, the loading circle will appear. Once the loading circle completes, contents will be played. To stop autoplay and enter "Basic settings," users need to select the pause button in the center of the loading circle.

### 4 Make configurations

To change system language, select "(Current Language) ...." For system configurations, select "Advanced."

Important recommended configurations:

- 1. Set correct time, date, and time zone for properly scheduled playback.
- 2. Set password to prevent unauthorized access during setup menu.
- 3. Set network for establishing network connection.

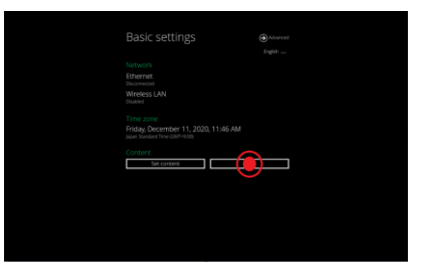

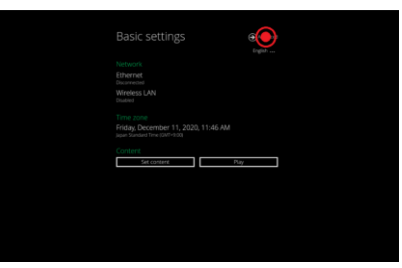

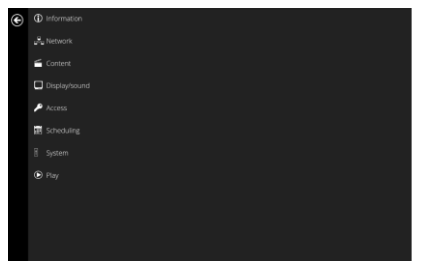

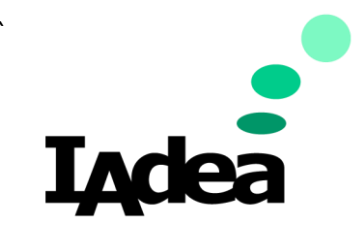

User Guide

### 5 Set content

Users can set content by clicking "Set Content" to enter the URL or use the desired content management system to upload the contents onto the room panel.

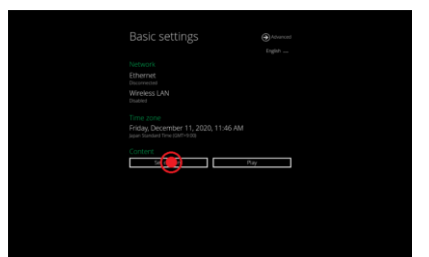

### Content management

Please consult the software documentation for information specific to your content management solution.

### System troubleshooting

### How to interrupt playback and enter setup menu?

Press at one corner of the screen and hold for 10 seconds to exit playback and enter setup menu.

### How to provide a DEBUG log for a misbehaving room panel to the support team?

Please follow the instructions below to collect the room panel's DEBUG log:

- 1. Prepare a blank USB stick in FAT-32 format.
- 2. Create a folder named "DEBUG" (case insensitive) in the root of USB stick.
- 3. Make sure room panel is operating (see welcome screen or playing content).
- 4. Insert the USB stick into display and wait for yellow dot on upper right corner to stop blinking.

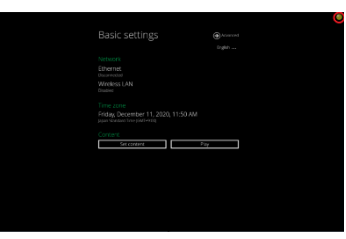

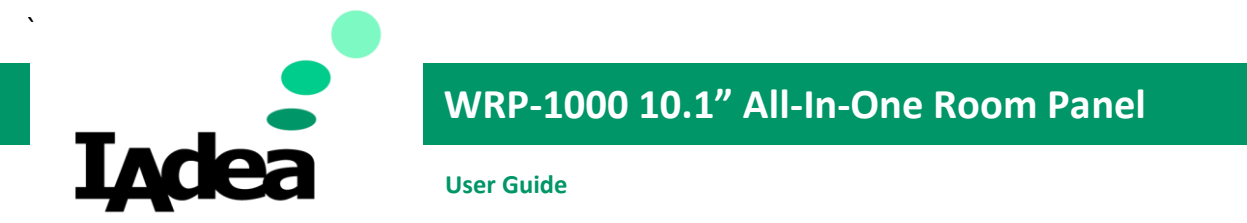

- 5. Within the "DEBUG" folder, is a folder with a string of number as its name. If the string of numbers are all zeros, the debug log has not been collected properly. Repeat step 1-4 again and make sure to wait until stop blinking.
- 6. Zip the "DEBUG" folder and send to IAdea Support Team.

## Reset system to factory default

Factory resetting the room panel will result in removal of all saved contents, passwords, and configurations in settings. Please refer to the steps below to complete the room panel factory resetting process:

- 1. Use a pen to press and hold the reset button do not release until Step 4.
- 2. Insert the power cord.
- 3. Wait 30 seconds for the system reboot indicating your data is erased.
- 4. Release the reset button and your room panel will initialize in factory default state.

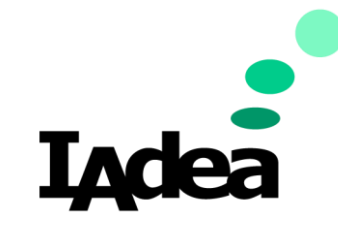

User Guide

### Expansion port guide

This guide provides information of connecting WRP-1000 with extensive devices for expanding applications. The firmware version should be 3.2.1-38 or newer.

### Wiring guide for access control

To connect with your access control device, please choose the Wiegand reader option by following below steps:

1 Enter settings and click on "Expansion port".

| 2 | Click or | "Expansion | port mode' |
|---|----------|------------|------------|
|---|----------|------------|------------|

3 Choose "Wiegand reader".

|           | GPI07<br>Rons, addividov             |          |  |  |  |
|-----------|--------------------------------------|----------|--|--|--|
|           | GPI07<br>None, activation            |          |  |  |  |
|           | GPI07<br>None, activatory            |          |  |  |  |
|           |                                      |          |  |  |  |
|           | GPIOS<br>Norw, activation            |          |  |  |  |
|           | GPR04<br>None, ectivation            |          |  |  |  |
|           | GPI03<br>None, activelow             |          |  |  |  |
|           | GPI02<br>Nors, ectivator             |          |  |  |  |
|           | 070                                  |          |  |  |  |
|           | Expension port mode<br>GPID          |          |  |  |  |
|           | expansion port                       |          |  |  |  |
| 22.4M # P | Extension post                       |          |  |  |  |
|           | UNIV 1080-A                          | 4        |  |  |  |
|           | About tablet                         |          |  |  |  |
|           | G System                             |          |  |  |  |
|           | C Led light                          |          |  |  |  |
|           | C Expension port                     |          |  |  |  |
|           | Accessibility                        | ertra de |  |  |  |
|           | Accounts                             |          |  |  |  |
|           | G Security & location<br>Screen look |          |  |  |  |
|           | Storage<br>345 stand-13.50 60 free   |          |  |  |  |
|           | <b>•</b>                             |          |  |  |  |
|           | Screenshot                           |          |  |  |  |

|         |                               | -                   |   |       |  |
|---------|-------------------------------|---------------------|---|-------|--|
| 1:22 AM | P                             |                     |   |       |  |
| 4       |                               |                     |   |       |  |
|         | Mades                         |                     |   |       |  |
|         | Expension port mode<br>((PII) |                     |   |       |  |
|         | 6910                          |                     |   |       |  |
|         |                               |                     |   | _     |  |
|         |                               | Expansion port mode |   |       |  |
|         |                               | O 6P10              |   |       |  |
|         |                               | Wiegand reader      |   | <br>_ |  |
|         |                               |                     |   |       |  |
|         |                               |                     |   |       |  |
|         |                               |                     |   |       |  |
|         |                               |                     |   |       |  |
|         |                               |                     |   |       |  |
|         |                               | 4                   | • |       |  |

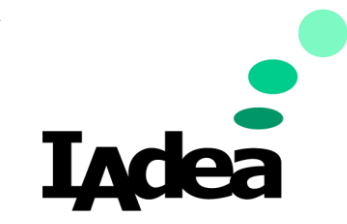

User Guide

### Expansion port connection for access control

### Pin definition: GPIO

| Pin | Signal | Туре                                          | Function                        |
|-----|--------|-----------------------------------------------|---------------------------------|
| 1   | +5V    | Output                                        | 5VDC power output               |
| 2   | GPIO2  | Input, internal pull-up<br>Output, open-drain | General purpose input or output |
| 3   | GPIO3  | Input, internal pull-up<br>Output, open-drain | General purpose input or output |
| 4   | GPIO4  | Input, internal pull-up<br>Output, open-drain | General purpose input or output |
| 5   | GND    | Reference                                     | Ground                          |
| 6   | GPIO6  | Input, internal pull-up<br>Output, open-drain | General purpose input or output |
| 7   | GPIO7  | Input, internal pull-up<br>Output, open-drain | General purpose input or output |

| Signal | Parameter                  | Minimum | Typical | Maximum | Unit |
|--------|----------------------------|---------|---------|---------|------|
| . 5./  | Output voltage             |         | 5       |         | V    |
| +5V    | Output current             |         |         | 250     | mA   |
|        | Low level output           |         | 0       |         | V    |
| CDIO2  | voltage                    |         | 0       |         | v    |
| GPIOZ  | Low level output           |         |         | 10      | m۸   |
| GPIO5  | current                    |         |         | 12      | ША   |
| GPIO4  | High level input           | 2 1 1   |         | E       | V    |
| GPIOT  | voltage                    | 2.11    |         | 5       | v    |
| Grioz  | Low level input<br>voltage | -0.5    |         | 0.79    | V    |

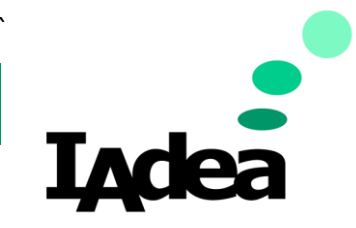

**User Guide** 

## Wiegand reader

| Pin | Signal | Туре                    | Function               |
|-----|--------|-------------------------|------------------------|
| 1   | +5V    | Output                  | 5VDC power output      |
| 2   | D0     | Output, open-drain      | Wiegand data 0         |
| 3   | D1     | Output, open-drain      | Wiegand data 1         |
| 4   | LED1   | Input, internal pull-up | LED light indication 1 |
| 5   | GND    | Reference               | Ground                 |
| 6   | LED2   | Input, internal pull-up | LED light indication 2 |
| 7   | BEEPER | Input, internal pull-up | Beeper indication      |

| Signal | Parameter        | Minimum | Typical | Maximum | Unit |
|--------|------------------|---------|---------|---------|------|
| . 51/  | Output voltage   |         | 5       |         | V    |
| +5V    | Output current   |         |         | 250     | mA   |
| D0     | Low level        |         | 0       |         | V    |
| D1     | output voltage   |         | 0       |         | v    |
|        | High level input | 2 11    |         | E       | М    |
|        | voltage          | 2.11    |         | 5       | v    |
| Boopor | Low level input  | 0 5     |         | 0.70    |      |
| beeper | voltage          | -0.5    |         | 0.79    |      |

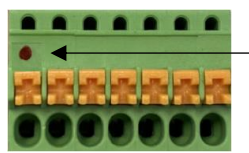

Red dot indicates +5V

Illustration of pin connection:

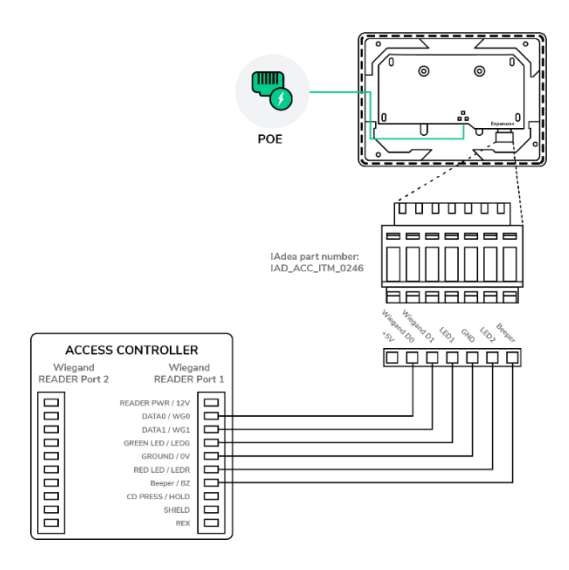

Note: The Access Control reader PIN layout shown above is for reference only. Please refer to your Access Control reader documentation for its exact PIN layout.

Warning: Wiring the WRP-1000 incorrectly may permanently damage the WRP-1000. Please ensure the wiring is correct before powering on the devices.

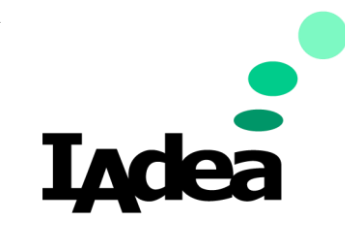

User Guide

## **Technical Specification**

|                          | 10.1" LCD papel                                 |
|--------------------------|-------------------------------------------------|
|                          | 10.1 LCD parler                                 |
|                          | 250 pits maximum brightness                     |
| Display                  | 1280 x 800 (Full HD) papel resolution           |
|                          | $1200 \times 600$ (Full HD) participes of ution |
|                          | Surround LED                                    |
|                          | Surround LED                                    |
| Internal players         | Processor: Octa-core Cortex-A53                 |
| Internal player          | System memory: 2.0 GB                           |
|                          | Flash memory: 16 GB elvivic built-in            |
|                          | H.264/AVC up to 1080p (1920 x 1080)             |
|                          | H.265/HEVC up to 1080p (1920 x 1080)            |
| Video format supported   | MPEG-4 up to 1080p (1920 x 1080)                |
|                          | MPEG-2 up to 1080p (1920 x 1080)                |
|                          | MPEG-1 up to 1080p (1920 x 1080)                |
|                          | VC-1 up to 1080p (1920 x 1080)                  |
| Image format supported   | JPEG up to 1920 x 1080                          |
|                          | PNG up to 1920 x 1080                           |
| Audio format supported   | MP3 up to 320 Kbps                              |
| Open standards supported | W3C HTML5 (HTML, JavaScript, CSS)               |
|                          | W3C SMIL 3.0 instructions (sub-set)             |
| Interactivity            | GPIO                                            |
| ,                        | 13.56 MHz NFC & 125 KHz RFID                    |
|                          | SD card slot (expendable to 128 GB)             |
|                          | Micro USB for ADB (Android Debug Bridge)        |
|                          | 3.5 mm audio out                                |
|                          | USB 2.0 x 2                                     |
| Connectivity             | Ethernet port x 1                               |
|                          | Power jack x 1                                  |
|                          | Embedded wireless antenna (2.4GHz & 5GHz)       |
|                          | Built-in stereo speaker 2 W x 1                 |
|                          | Front camera: 8 MP Auto Focus                   |
|                          | Eluch mount bracket and scrows                  |
|                          | Class mount 2M tano                             |
| Supplied accessories     | Class cover cheet                               |
| Supplied accessories     | Glass cover sheet                               |
|                          | Would sheet                                     |
|                          | Quick start guide                               |
|                          | IAdea PGM-002 glass mount                       |
|                          | IAdea PTM-101 tilt mount                        |
| Optional accessories     | IAdea PVK-102 table stand                       |
|                          | IAdea PWM-011 & PWM-041 window mount            |

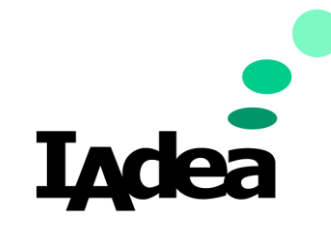

User Guide

| Power requirement | Input: AC 100 - 240 V, 50 - 60 Hz, 0.7 A max<br>Output: 12 V / 2 A |  |
|-------------------|--------------------------------------------------------------------|--|
|                   | IEEE 802.3at Power-over-Ethernet (PoE+)                            |  |
|                   | UL / CB certified power supplies                                   |  |
| Power consumption | Max. 20.3 W                                                        |  |
| Environmental     | Operating temperature: 0 – 40 °C / 32 – 104 °F                     |  |
| Environmental     | Humidity: 10 – 85 % @ 40 °C / 104 °F non-condensing                |  |
| System dimension  | 261.1x180.9x28.9 mm                                                |  |
| System dimension  | (10.28" x 7.12" x 1.14")                                           |  |
| System weight     | 915 g (2.3 lbs)                                                    |  |
| Certifications    | CE / FCC / RoHS                                                    |  |
| Marranty          | 1-year limited parts & labor* (varies based on region, contact     |  |
| vvarianty         | sales for more details)                                            |  |

### Available SKU

| WRP-1000-A | IAdea standard with NFC & RFID embedded. |
|------------|------------------------------------------|
| WRP-1000-H | IAdea standard with HID module embedded. |

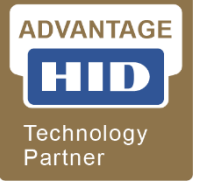